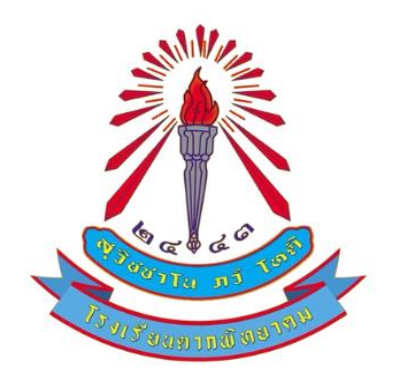

# **คู่มือการใช้งาน** สำหรับผู้สมัครเข้าศึกษาต่อ ชั้นมัธยมศึกษาปีที่ 1 และ 4

ห้องเรียนปกติ

# โรงเรียนตากพิทยาคม จังหวัดตาก

| ŧ                    |                                                            |                                                 |            | คู่มือการใจ้<br>โรงเรีย | ช้งานระบบรับ<br>มนตากพิทยาศ | สมัครนักเรียน<br>เม จังหวัดตาก |
|----------------------|------------------------------------------------------------|-------------------------------------------------|------------|-------------------------|-----------------------------|--------------------------------|
| ขั้นตอนการลงทะเบียน  |                                                            |                                                 |            |                         |                             |                                |
| 1. เข้าใช้งานที่ URI | https://nt                                                 | psregis.com                                     | /User/Home | ผู้สมัครคลิกปุ่ม        | 🖈 เข้าสู่ระบบ               | / สมัครสอบ                     |
|                      | https://ntpsregis.com/User/Hor           โป้         คะบาม | <sup>ne.aspx</sup><br>รายละเอียดเพิ่มเติมได้ที่ |            | A* 12                   |                             | _                              |
|                      | ฝ่ายรับสมัครสอบ<br>โทร 055-51113                           | โรงเรียนตากพิทยาคม<br>1ช่อ 123, 143, 148, 155   |            |                         | $\sim$                      |                                |
|                      | 🚅 ການປະຫຍາກັນ<br>🔔 ໂຈເວີຍນສາກທີ<br>🍯 ໂຈເວີຍນສາກທີ          | สันธ์ โรงเวียนตากพิทยาคม<br>ทยาคม<br>ทยาคม      |            |                         |                             |                                |
|                      | 519                                                        |                                                 |            |                         |                             |                                |
|                      |                                                            |                                                 |            | <b>,</b>                |                             |                                |

- 2. คลิกปุ่ม **สมัครสอบ** ตามระดับชั้นที่ผู้สมัคร ต้องการสมัครได้ตามรายการซึ่งประกอบด้วย **สมัครสอบ**
- ม.1 และ สมัครสอบ ม.4

|                    | เขาสูระบบ                      |  |
|--------------------|--------------------------------|--|
| เลขที่บัตรประชาข   | ชน                             |  |
| เลขที่บัตรประ      | ะชาชน                          |  |
| รหัสผ่าน (วันเดือเ | ี่ปีเกิด) Ex.09052550          |  |
| รหัสผ่าน           |                                |  |
|                    | <ul> <li>โเข้าสระบบ</li> </ul> |  |
|                    |                                |  |
|                    | 🕑 สมัครสอบ ม.1                 |  |

3. ผู้สมัครกรอกข้อมูลส่วนตัว ให้ถูกต้องและครบถ้วน

| คำนำหน้า                    | ชื่อ - นามสกุ | a     |              | เลขที่บัตรประชาชน |                          |  |
|-----------------------------|---------------|-------|--------------|-------------------|--------------------------|--|
| เด็กซาย 🗸                   | ชื่อ - นาม    | เสกุล |              | เลขที่บัตรประชาชน |                          |  |
| วัน/เดือน/ปี เกิด Ex.09/10/ | 2550          | อายุ  |              | 1344              | เบอร์โทรศัพท์ (นักเรียน) |  |
| 05/03/2567                  |               | ០បី០ផ | โอน 0 วัน    | 🖲 ชาย 🔿 หญิง      | เบอร์โทรศัพท์            |  |
| ที่อยู่ตามทะเบียนบ้าน (เลง  | ที่ ซอย ถนน)  |       |              | หมู่ที่           | ตำบล                     |  |
| ที่อยู่ตามทะเบียนบ้า        | 1             |       |              | หมู่ที            | ต่ำบล                    |  |
| อำเภอ                       |               |       | ຈັงหวัด      |                   | รหัสไปรษณีย์             |  |
| อำเภอ                       |               |       | จังหวัด      |                   | รหัสไปรษณีย์             |  |
| ระยะเวลาที่มีชื่ออยู่ในทะเ  | บียนบ้าน      |       | สถานะ        |                   |                          |  |
| จำนวนปี                     |               | จำ    | ตรวจสอบสถานะ | ]                 |                          |  |

\*\*หมายเหตุ สถานะ <u>ไม่อยู่ในพื้นที่บริการ</u> "ไม่มีผลต่อการสมัคร สามารถสมัครได้ปกติ"

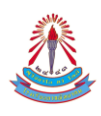

4. การแนบเอกสาร ผู้สมัครสามารถแนบเอกสาร ตามลำดับ ดังนี้

1. ภาพนักเรียน \*\*ภาพถ่ายหน้าตรง รูปแบบไฟล์รูปภาพ (.JPG) ขนาดไม่เกิน 2 MB

2. สำเนาบัตรประชาชนนักเรียน \*\*รูปแบบไฟล์เอกสาร (.PDF) ขนาดไม่เกิน 2 MB

พร้อมรับรองสำเนาถูกต้อง

3. สำเนาทะเบียนบ้านนักเรียน \*\*รูปแบบไฟล์เอกสาร (.PDF) ขนาดไม่เกิน 2 MB พร้อมรับรองสำเนาถูกต้อง

4. หนังสือรับรองผลการเรียน \*\*รูปแบบไฟล์เอกสาร (.PDF) ขนาดไม่เกิน 2 MB เป็นไฟล์ เอกสารตัวจริง ประทับตราสถานศึกษาเดิม ไม่ต้องรับรองสำเนาถูกต้อง

คำแนะนำในการตั้งชื่อไฟล<u>์ ควรตั้งชื่อไฟล์เป็นภาษาอังกฤษ ความยาวไม่เกิน 24 ตัวอักษร</u> <u>"การปลอมแปลงเอกสารทางราชการถือเป็นความผิดทางกฎหมาย"</u>

|            | เอกสารแนบ                                                     |                         |              |  |
|------------|---------------------------------------------------------------|-------------------------|--------------|--|
|            | ภาพนักเรียน *ภาพถ่ายนักเรียนเป็นไฟล์ jpg ขนาดไม่<br>เกิน 2 MB |                         |              |  |
|            | Choose File No 1 en                                           |                         |              |  |
|            | สำเนาบัตรประชาชนนักเรียน *ไฟล์ pdf ขนาดไม่เกิน<br>2 MB        |                         |              |  |
|            | Choose File No 2 en                                           |                         |              |  |
|            | สำเนาทะเบียนบ้านนักเรียน *ไฟล์ pdf ขนาดไม่เกิน 2<br>MB        |                         |              |  |
|            | Choose File No 3 en                                           |                         |              |  |
|            | หนังสือรับรองผลการเรียน *ไฟล์ pdf ขนาดไม่เกิน 2<br>MB         |                         |              |  |
|            | Choose File No. 4 Jen                                         |                         |              |  |
|            | ** กรุณากรอกข้อมูลให้ครบถ้วนเพื่อความสมบรณ์ของ                | แถกสาร                  | -5           |  |
|            | B                                                             | บันทึกข้อมูล 🗲 ยกเลิก   |              |  |
|            |                                                               |                         |              |  |
| 5. ตรวจสอบ | ข้อมูลให้ครบถ้วนอีกครั้ง และ คลิก 🖪 ชันทึด                    | ข้อมูล                  | $\checkmark$ |  |
|            |                                                               |                         |              |  |
|            |                                                               |                         |              |  |
|            |                                                               |                         |              |  |
|            |                                                               |                         |              |  |
|            |                                                               | $\mathcal{A}^{\bullet}$ |              |  |
|            |                                                               |                         |              |  |
|            |                                                               |                         |              |  |
|            |                                                               |                         | VA           |  |
|            |                                                               |                         |              |  |
|            |                                                               |                         |              |  |

4

### ตัวอย่างเอกสารแนบ

- 1. ตัวอย่าง ภาพนักเรียน
  - เป็นภาพถ่าย หน้าตรง ไม่สวมหมวก ไม่สวมแว่นตา
  - แต่งกายชุดเครื่องแบบสถานศึกษาเดิม
  - มีความชัดเจน ไม่พร่ามัว พื้นหลังเป็นสีเดียวกัน

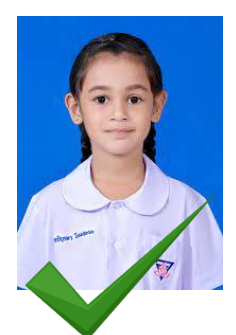

ตัวอย่างรูปถ่ายที่ถูกต้อง

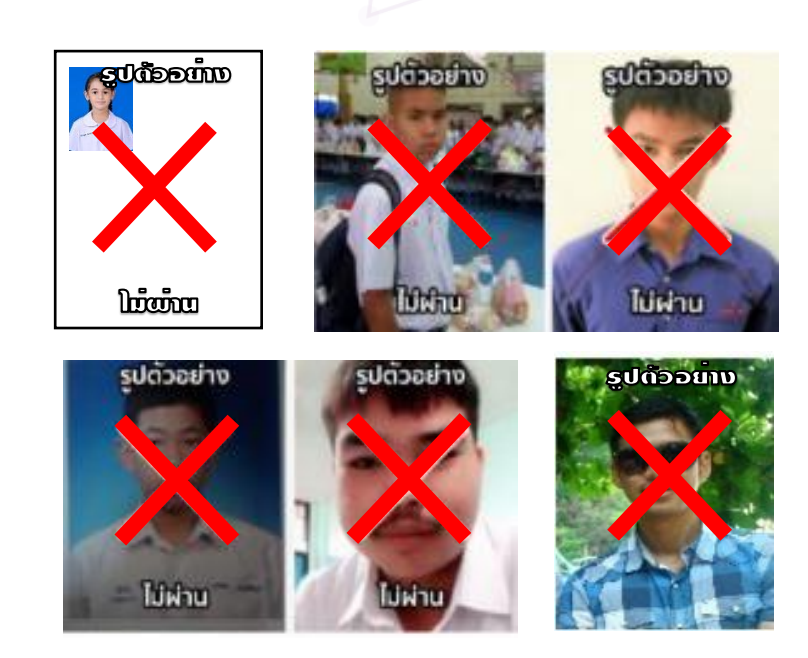

2. ตัวอย่างการเขียนรับรองสำเนาบัตรประชาชน

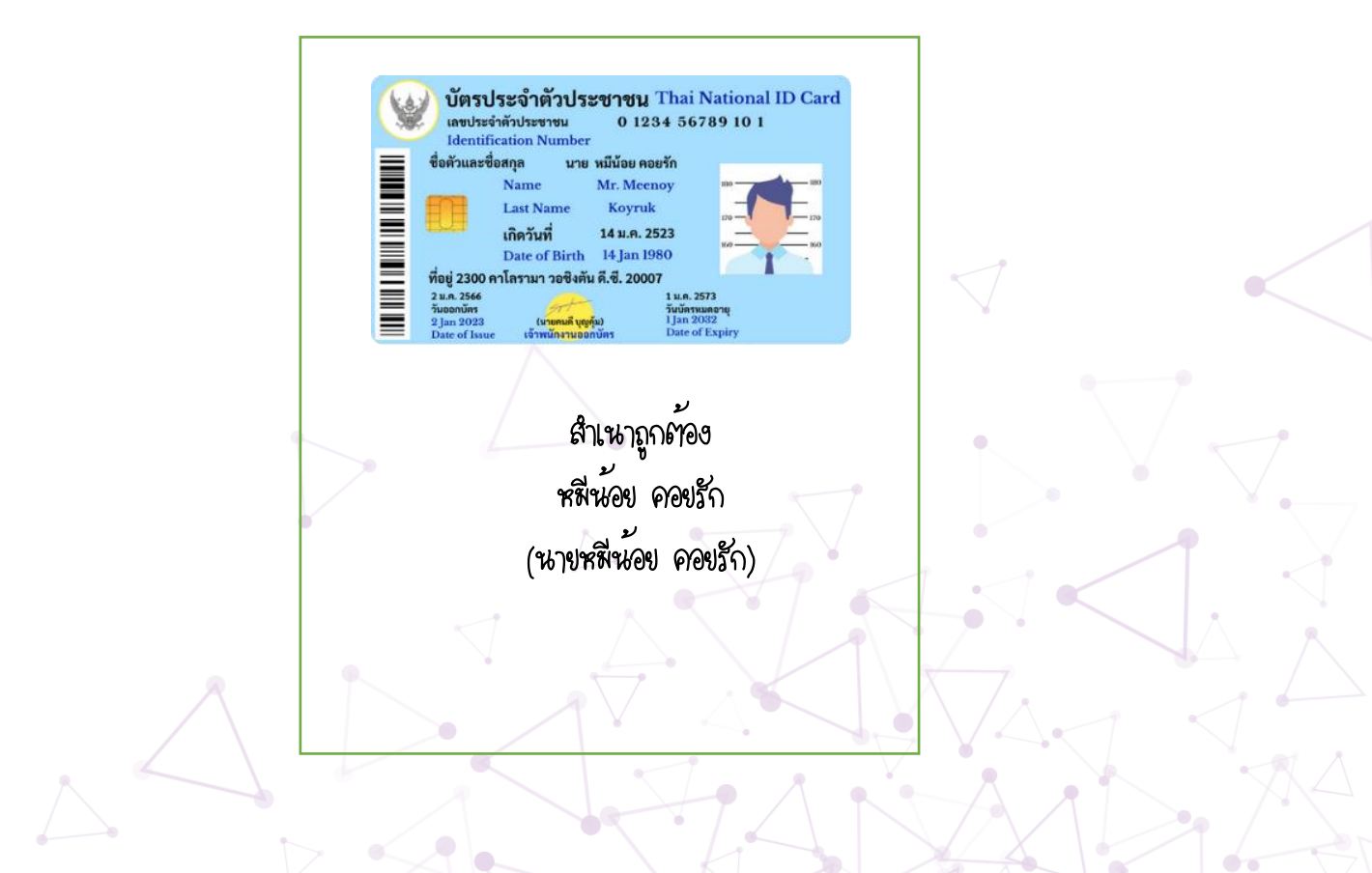

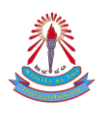

# 3. ตัวอย่างการเขียนรับรองสำเนาทะเบียนบ้าน

| แสราทัศประจำบ้าน 2002-200000 ส<br>รางการที่อยู่ | รายสารเสียวกับน้ำน<br>สำนักทะเนียง | sdull 3              |
|-------------------------------------------------|------------------------------------|----------------------|
| famplin                                         | Barline                            |                      |
| สรณภาพป้าจ                                      | สักษณะเป็าน                        |                      |
| วิมเลือบปีที่กำหนดบ้านเลขต์                     |                                    |                      |
|                                                 | erfe                               | มายของนียระ          |
|                                                 | วันเสียนปีที่พิมพ์พะเบิงน          | โหม 28 การกราชม 2554 |
|                                                 |                                    | ,                    |
| - 14                                            |                                    | diner<br>diner       |
|                                                 |                                    |                      |
|                                                 | لا                                 |                      |
| ส                                               | าเหาถูกต่อง                        |                      |

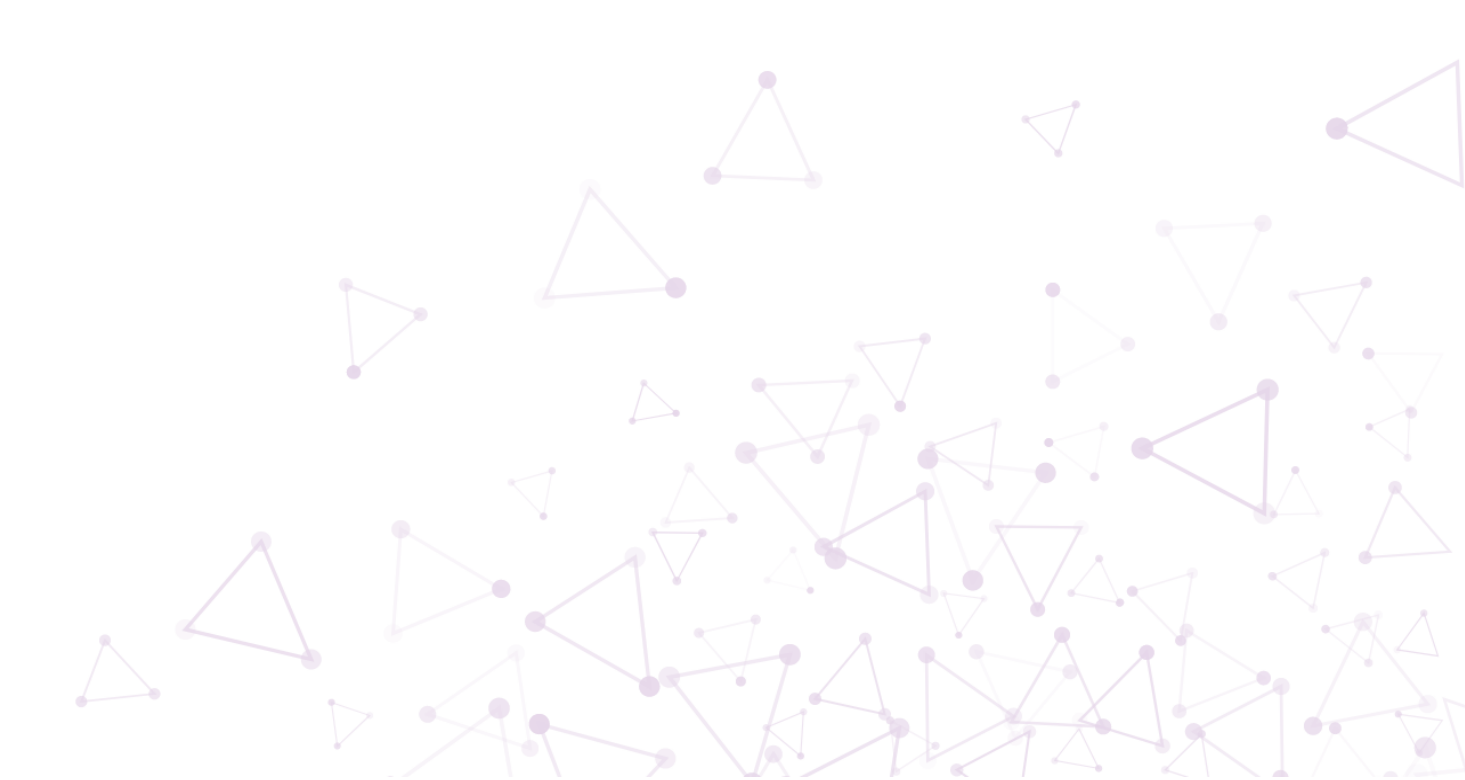

6

# ขั้นตอนการเข้าสู่ระบบ

- 1. กรอกข้อมูล <u>เลขบัตรประจำตัวประชาชน 13 หลัก</u>
- กรอกรหัสผ่าน <u>วันเดือนปีเกิด</u> เช่น เกิดวันที่ 1 ธันวาคม 2548 ให้กรอกเป็น 01122548

🞝 เข้าสู่ระบบ

3. ตรวจสอบความถูกต้องให้เรียบร้อย และ คลิก

|                       | เข้าสู่ระบบ                          |   |
|-----------------------|--------------------------------------|---|
|                       | เลขที่บัตรประชาชน                    |   |
|                       | เลขที่บัตรประชาชน                    |   |
|                       | รหัสผ่าน (วันเดือปีเกิด) Ex.09052550 |   |
|                       | รหัสผ่าน                             |   |
| All the second second | ≠)เข้าสู่ระบบ                        | 3 |
|                       | 🕑 สมัครสอบ ม.1                       |   |
|                       | 🕼 สมัครสอบ ม.4                       |   |

# ขั้นตอนการพิมพ์บัตรใบสมัคร

- คลิกแถบเมนู ข้อมูลผู้สมัครสอบ
- 2. ตรวจสอบความถูกต้องของข้อมูล คลิก 🕒 พิมพ์ใบสมัคร หากพบความผิดพลาด คลิก 🕝 แก้ไขข้อมูล

| 🔬 โรงเรียนตากพิทยาคม                                                                                                    |                                     | ข้อมูลผู้สมัค                                          | มสอง "ร้าวะเงิน เอกสาร ออก<br>1        | เจากระบบ | <b>เอกสารแนบ</b><br>ภาพนักเรียน *ไฟล์ jpg ขนาดไม่เกิน 2 MB<br>Choose File No file chosen                                                       | <b>Preview</b><br>11111111111111                             |
|----------------------------------------------------------------------------------------------------|-------------------------------------|--------------------------------------------------------|----------------------------------------|----------|----------------------------------------------------------------------------------------------------|--------------------------------------------------------------|
| ขั้นตอนการสมัครสอบ<br>- กรอกข้อมูลของนักเรียน<br>- ข่าระงิน และ แจ้งการข่าระเงิน<br>- ริมเจ้าน้ำที่ครวงสอบการข่าระเงิน<br>- นิมกิโหว่าถึงสอบ (จะเปิดให้สิมค์ก<br>- เสร็จขึ้นตอนการณ์คร<br>- "คุณจะมีสิทธิ์สอบก็ค่อเมื่อข่าระงิทเ | ายหลัง)<br>เละเจ้าหน้าที่ตรวจสอบข้อ | มมูลการชำระเงินว่าถูกต้อง                              |                                        | ×        | สำเนาบัตรประชาชนนักเรียน *ไฟล์ pdf ขนาดไม่เกิน<br>2 MB<br>Choose File No file chosen<br>สำเนาทะเบียนบ้านนักเรียน *ไฟล์ pdf ขนาดไม่เกิน 2<br>MB | Preview<br>1111111111111.pdf<br>Preview<br>1111111111111.pdf |
| ศักวิทษัก ชื่อ - มามสกุล<br>เด็กหญิง ✓ จริงไจ นิลัยดี<br>วันเหือนเป็ เดิล ธ.เดะวณวรรถ อายุ<br>26/11/2552 [14 นี                                                                                                    | 3 เดือน 10 วัน                      | เลขที่บัตรประชาชน<br>11111111111111<br>เพศ<br>บาย พญิง | เบอร์โทรศักร์ (นักลิยม)<br>0123455789  |          | Choose File No file chosen<br>หนังสือรับรองผลการเรียน *ไฟล์ pdf ขนาดไม่เกิน 2<br>MB<br>Choose File No file chosen                              | Preview<br>111111111111,pdf                                  |
| พิญุตามาระเบียนบ้าน (เหรรี ของ กระ)<br>111 หมู่บ้านสีขาว<br>อำเภอ<br>บ้านลาก<br>รรยมรายจรมีปลืออยู่ในอยานียนก้าน                                                                                                    | จังหวัด<br>ตาก<br>สถามห             | 2                                                      | ศานต<br>ตากตก<br>รหัสไปรษณีย์<br>63120 | 1        | ** กรุณากรอกข้อมูลให้ครบถ้วนเพื่อความ                                                                                                    | สมบูรณ์ของเอกสาร<br>🕼 แก้ไขข้อมูล 🔒 พิมพ์ใบสมัคร             |
| seer 10 เมพอออิเทมอะกอหม เห                                                                                                    | 111140                              |                                                        |                                        | 17       |                                                                                                    | $\langle \langle \rangle$                                    |

# ขั้นตอนการชำระเงินค่าสมัคร

- 1. คลิกแถบเมนู **แจ้งชำระเงิน**
- 2. แนบหลักฐานการชำระเงิน \*\* รูปแบบไฟล์รูปภาพ (.JPG) ขนาดไม่เกิน 2 MB
- 3. กรอกรายละเอียดการชำระเงิน **ธนาคาร, วันที่โอนเงิน , เวลา** โดยอ้างอิงจากหลักฐานการชำระเงินที่

## แนบในระบบ

4. ตรวจสอบความถูกต้อง และ คลิก 🖪 ส่งข้อมูลการชำระเงิน

|                                                                                                    |                             | 1                 |
|----------------------------------------------------------------------------------------------------|-----------------------------|-------------------|
| ขั้นตอนการสมัครสอบ                                                                                  |                             | ×                 |
| <ul> <li>กรอกข้อมูลของนักเรียน</li> </ul>                                                           |                             |                   |
| <ul> <li>ชำระเงิน และ แจ้งการชำระเงิน</li> <li>รอเอ้าหน้าที่ตราวสอนอารชำระเงิน</li> </ul>           |                             |                   |
| <ul> <li>วอเงาหนาทหาวางลอบการชาวอเงน</li> <li>พิมพ์ใบเข้าห้องสอบ (จะเปิดให้พิมพ์ภายหลัง)</li> </ul> |                             |                   |
| • เสร็จขั้นตอนการสมัคร                                                                              |                             |                   |
| **คุณจะมสทธสอบกตอเมอชาระเงนและเจาหนาทตรว                                                            | จสอบขอมูลการชาระเงนวาถูกตอง |                   |
| ູ່ມວ້ະດວະທີ່ລະພີ່ອະດຸດສາມັດຮູ້ສຸດອະ                                                                 |                             |                   |
| า แขงการอาระเขนค่าสมครสอบ                                                                           |                             |                   |
| งดที่ต้องชำระ 200 บาท/คน                                                                            |                             | สถานะ : รอการชำระ |
| ที่บัญชี : 603–0–96467–4                                                                            | เลือกไฟล์                   |                   |
| คาร : กรุงไทย สาขา ตาก                                                                              | Choose File No file chosen  | 2                 |
| <i>ัญขี : งานรับสมัครนักเรียนม.1 ห้องเรียนทั่วไ</i> ป                                               | อนาคาร                      | <u> </u>          |
|                                                                                                    | ชื่อธนาคาร                  | 3                 |
|                                                                                                    | วันที่โอนเงิน               | เวลา              |
|                                                                                                    | 05/03/2567                  | 12:00 AM          |
|                                                                                                    |                             |                   |
| NO IMAGE                                                                                            |                             |                   |
| FOUND                                                                                               |                             |                   |
|                                                                                                    |                             |                   |
|                                                                                                    |                             |                   |
|                                                                                                    |                             |                   |
|                                                                                                    | 🖴 ส่งข้อมูลการชำระเงิน      |                   |
|                                                                                                    |                             |                   |
|                                                                                                    |                             |                   |

|                              |                          | 1000 |
|------------------------------|--------------------------|------|
| 💿 แจ้งการชำระเงินค่าสมัครสอบ |                          |      |
| ยอดที่ต้องชำระ 200 บาท/คน    | สถานะ : ตรวจสอบเรียบร้อย |      |

\*\*กรณีผู้สมัครไม่แจ้งรายละเอียดการชำระเงิน จะถือว่าการสมัครไม่สมบูรณ์ และผู้สมัครไม่มีสิทธิ์เข้าสอบ\*\*

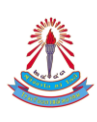

# เอกสารในระบบ

- 1. ใบมอบตัวนักเรียน
- 2. ทะเบียนนักเรียน (DMC)
- 3. บันทึกประวัติ
- 4. สัญญา

# ขั้นตอนการพิมพ์เอกสาร

- 1. คลิกแถบเมนู เอกสาร และเลือกเอกสารที่ต้องการพิมพ์
- 2. คลิกที่ 🕝 แก้ไขข่อมูล เพื่อ เพิ่ม/แก้ไข ข้อมูล และ คลิก 🔒 พิมพ์

| 🔒 ใบมอบตัวนักเรียน                                                                                                    |                                                                                         |                          |          |    | t            | ทะเบียนนักเรียน (DMC)<br>บันทึกประวัติ |         |      |
|----------------------------------------------------------------------------------------------------|-----------------------------------------------------------------------------------------|--------------------------|----------|----|--------------|----------------------------------------|---------|------|
| ข้อมูลนักเรียนเบื้องต้น                                                                                                    | ข้อมูลครอบครัว                                                                          | ผู้ปกครอง อื่น ๆ         |          |    |              | สัญญา                                  |         |      |
| อ - นามสกุล (ไทย)                                                                                                    |                                                                                         | ชื่อ - นามสกุล (ภาษาอังก | ate)     |    | รหัสบัตรประจ | ำตัวประชาช                             | ่าน     |      |
| จริงใจ นิสัยดี                                                                                                    |                                                                                         | ชื่อ - นามสกุล (ภาษ      | าอังกฤษ) |    | 1111111      | 111111                                 |         |      |
| ชื้อชาติ                                                                                                    | สัญชาติ                                                                                 |                          | ศาสนา    |    |              | หมู่เลือด                              |         |      |
| เชื้อชาติ                                                                                                    | สัญชาติ                                                                                 |                          | ศาสนา    |    |              | А                                      |         | ~    |
| ังหวัดที่เกิด                                                                                                    | เกิดวันที่                                                                              |                          | อายุ     |    | น้ำหนัก      |                                        | ส่วนสูง |      |
| จังหวัดที่เกิด                                                                                                    | 26/11/25                                                                                | 552                      | 14       | ปี | น้ำหนัก      | กก.                                    | ส่วนสูง | ซ.ม. |
| บอร์โทรศัพ (นักเรียน)                                                                                                    | Email                                                                                   |                          |          |    |              |                                        |         |      |
| เบอร์โทรศัพ (นักเรียน)                                                                                                    | Email                                                                                   |                          |          |    |              |                                        |         |      |
| รื่องเตางเทษเป็นเหา้าง<br>เอกสารประกอบการมเ<br>หลักฐานแสดงผลการเรียบ<br>สำเนาทะเบียบบ้านของนั<br>สำเนาทะเบียบบ้านมารคา<br>สำเนาทะเบียบบ้านมารคา<br>สำเนาทะเบียบบ้านมู่โกล | <b>อบตัว</b><br>ม<br>เรียน<br>รอง (กรณีไม่ได้อยู่กับบิเ<br>-มารดา ให้แนบ <b>สูติบัต</b> | จา-มารดา)<br>ร           |          | 2  |              |                                        |         |      |